## Setting up a free Gmail account

Go to accounts.google.com/SignUp

Use the picture to the right to help with each step (the step number is shown on the picture).

- 1. Enter your first name and last name
- 2. Choose your username. This can be pretty much anything. This is what you will tell people is your email address so make it something you won't mind telling people.(My username is awallace916, because my name is Andy Wallace and my birthday is September 16th. It makes it easy for me to remember my username.)
- 3. Create a password. Try to create a password that is at least 8 characters long, contains a number, an uppercase letter, and a lowercase letter. (You'll need to enter this password again where it says "Confirm your password")
- 4. Click Next.
- 5. Entering a mobile phone number is optional.
- 6. Entering a current email address is optional.
- 7. Enter your birthday.
- 8. Choose your gender.
- 9. Click Next
- 10. Click "I agree"

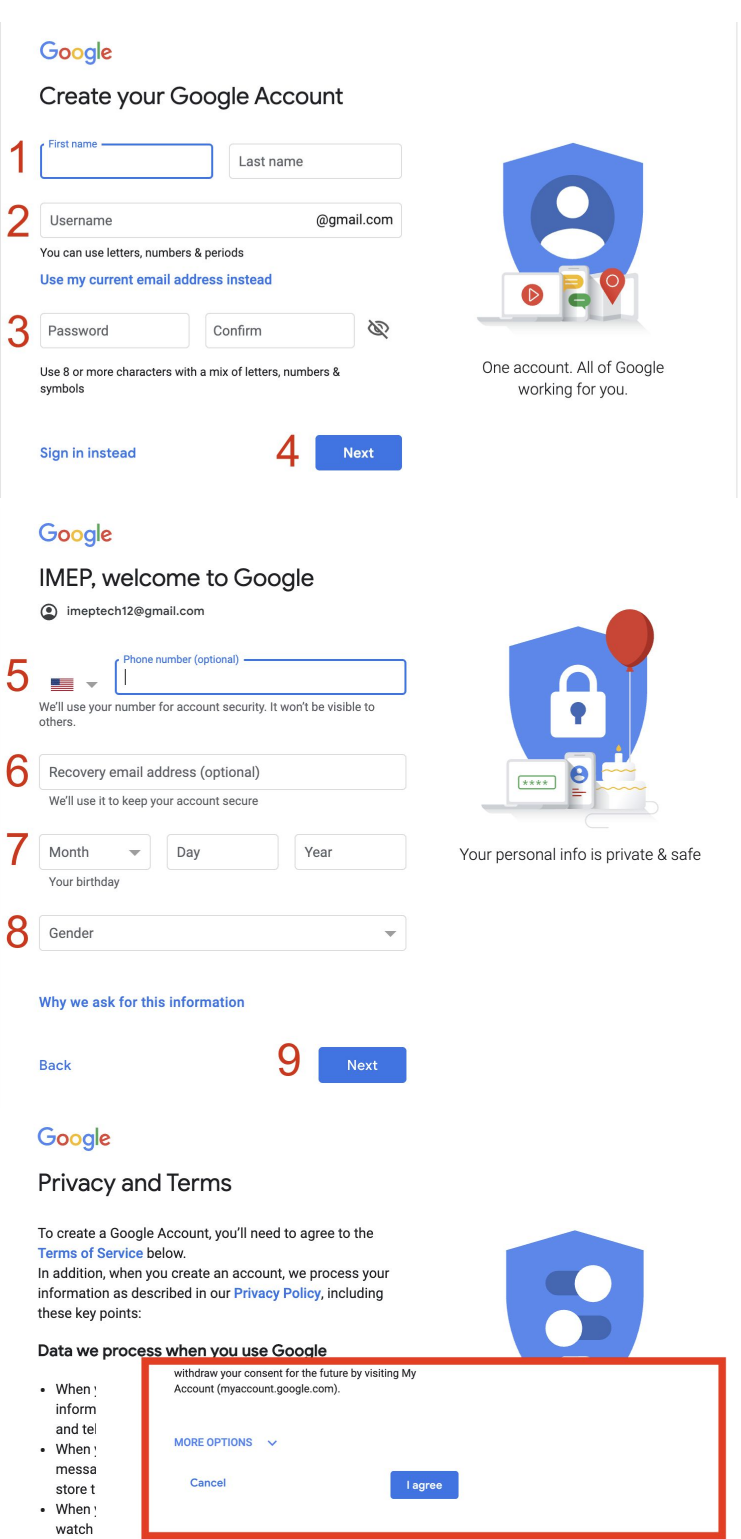

information about that activity - including information